## グーグルアカウントの取得の仕方

作成:2015年6月10日

「グーグル+」、「ピカサウエブアルバム」、などのサービスを利用するには、グー グルに登録し、アカウントを取得することが必要です。 登録した「アカウント名」は ・メールアドレス(新しくGmailを取得するか、今使っているメールを使うことも可) ・パスワード(8桁以上) ですが、事後よく使いますので、メモを取っておきましょう!

## 1. グーグルのホームページから「ログイン」をクリックする。

| A https://www.goog   | jle.co.jp/ O = (  | Google     |             | ×                     |            | ↑ ★ ¤         |
|----------------------|-------------------|------------|-------------|-----------------------|------------|---------------|
| ファイル(F) 編集(E) 表示(V)  | お気に入り(A) ツール(T    | ) ヘルプ(H)   |             |                       |            |               |
| ☆ ¥7 神奈川県の天気 - Yahoo | 🜔 Picasa ウェブ アルバム | 🏙 価格.com - | 「買ってよ…      | 向 のりさんの参加メーリ          | ン 💿 野球 日刊ス | ポーツ 🗿 penta 🂙 |
|                      |                   |            |             |                       | Gmail 画像   | L # ログイン      |
|                      |                   |            |             |                       |            |               |
|                      |                   |            |             |                       |            |               |
|                      |                   | Go         | 02          | sle<br><sub>E</sub> * |            |               |
|                      | ]                 | Google 検索  | I'm Feeling | Lucky                 |            |               |

2. グーグルアカウント登録画面が出るので項目ごとに記入していく。

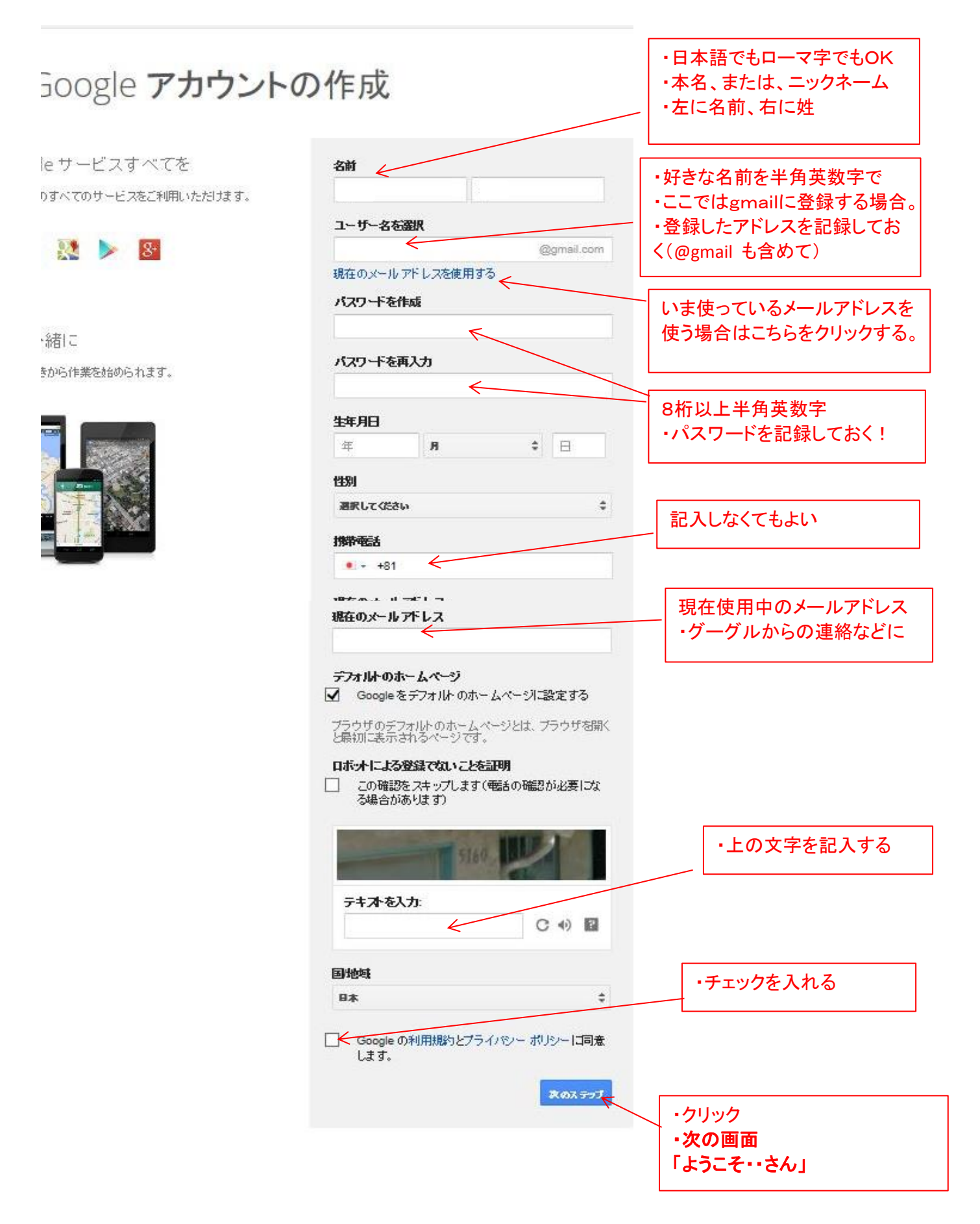

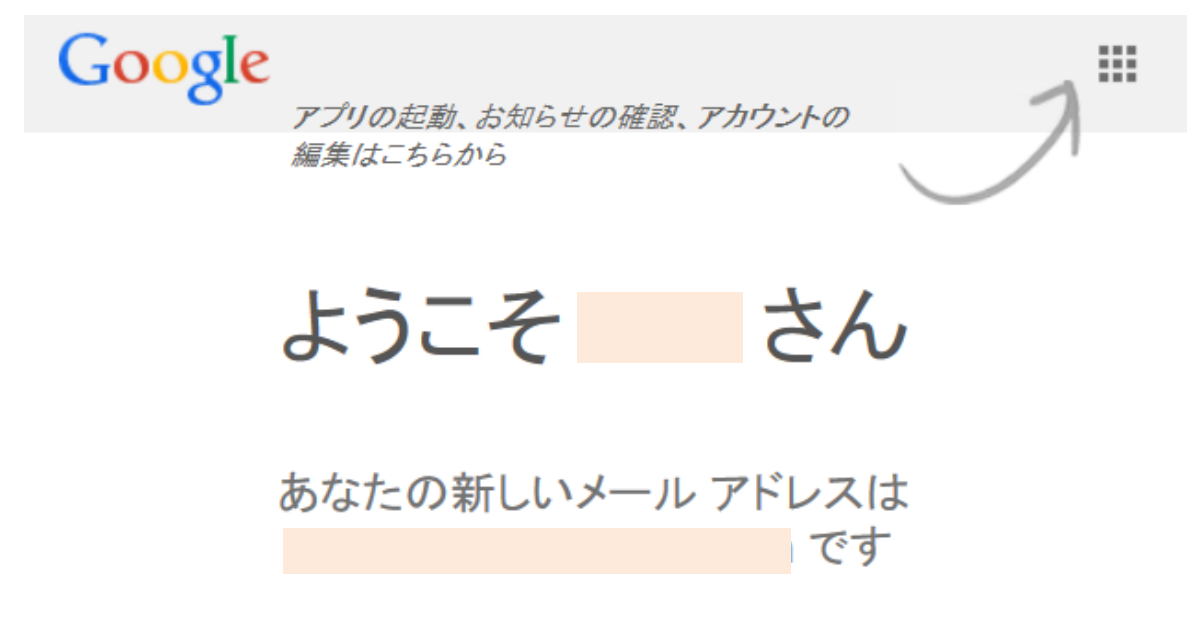

Google アカウントを作成していただきありがとうございます。このアカウントを利用して、YouTube チャンネルを登録したり、ビデオハングアウトを無料で楽しんだり、Google マップにお気に入りの場所を保存したりできます。

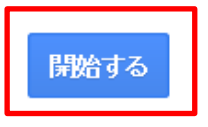

「開始する」をクリックすると使えるようになります。